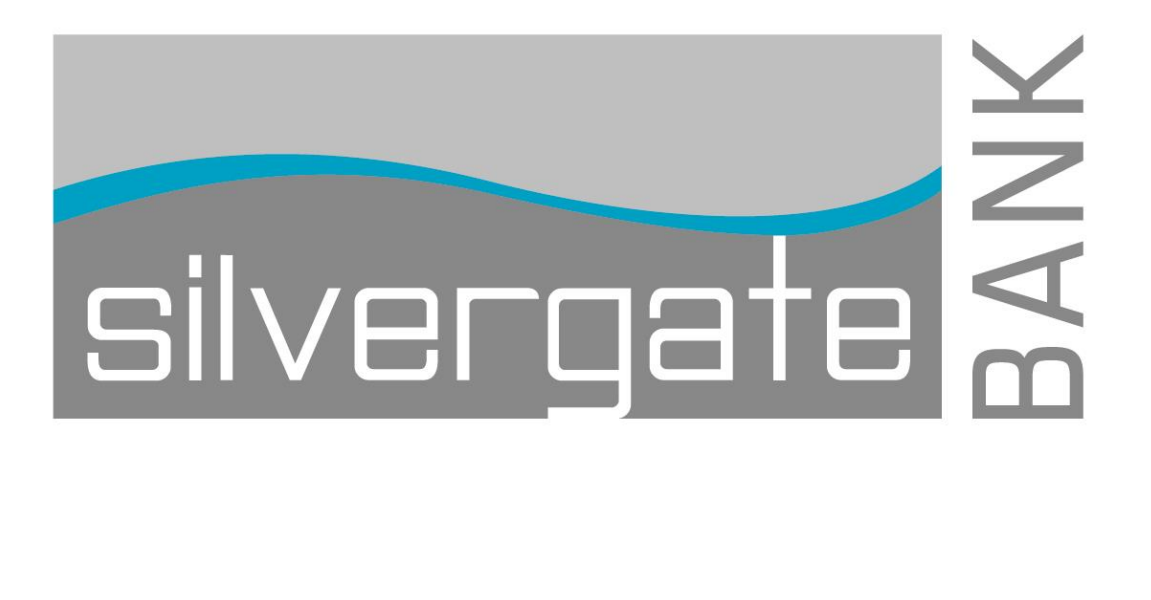

# Business e-Banking User Entitlements

Admin Guide

## Table of Contents

| Adding Users and Services  | 2  |
|----------------------------|----|
| Copying Users              | 7  |
| Deleting Users             | 10 |
| Express Account Management | 12 |

## Adding Users and Services

To add new Business eBanking users and the services they will use, complete the following:

1. In the Administration tab, click Manage Users in the Company Administration section. The User Administration page will appear on screen:

| Business <mark>eBankin</mark><br><sup>Welcome Reports</sup> •                                                                             | G     Disclosures     Heb     Sign (       Transfers and Payments ▼     Account Services ▼     Administration ▼                                                                                                    |
|----------------------------------------------------------------------------------------------------|----------------------------------------------------------------------------------------------------|
| User administration<br>User administration<br>approval<br>Account administration<br>Approvals administration<br>View invalid login report | User Administration<br>Review the options listed below for available user administration tasks.<br>To quickly entitle a new account for company users, go to Express Account Management.<br>Create New User                                                                                                    |
| View user setup report<br>Express account<br>management                                                                                   | To create a new user, click on the button below. You will have an opportunity to copy an existing user during the process.          Create new user         Manage Existing Users         To manage a user's profile, roles, services & accounts, system access, or change limits, click on the appropriate user ID. |

2. Click the Create new user button. The New User – Profile page will appear:

| isiness eBanking                      |                                                |                                                            |                                 | Disclosures   Help   S |
|---------------------------------------|------------------------------------------------|------------------------------------------------------------|---------------------------------|------------------------|
| Icome Reports   Transfers and         | d Payments 👻 Account Services 👻                | Administration 👻                                           |                                 |                        |
| Profile                               | Roles                                          | Services & Accounts                                        | Limits                          | Verification           |
| New User - Profile                    |                                                |                                                            |                                 |                        |
| Enter the new users information below | w, and click "Continue". To save this new      | user as a draft to be completed at a later time,           | click the link "Save as Draft". |                        |
| User Information                      |                                                |                                                            |                                 |                        |
| User ID:                              |                                                |                                                            |                                 |                        |
| Password:                             |                                                |                                                            |                                 |                        |
|                                       | (Passwords are not case sensitive, are 8 to 12 | 2 characters long and must contain at least 1 letter and 1 | number.)                        |                        |
| Confirm password:                     |                                                |                                                            |                                 |                        |
| First name:                           |                                                |                                                            |                                 |                        |
| Last name:                            |                                                |                                                            |                                 |                        |
| Primary e-mail address:               |                                                |                                                            |                                 |                        |
| Secondary e-mail address (optional):  |                                                |                                                            |                                 |                        |
| Additional Information (antional)     |                                                |                                                            |                                 |                        |

Silvergate Bank Business e-Banking User Entitlements Guide

3. Complete the field as required.

| Fields                | Description                                                                      |
|-----------------------|----------------------------------------------------------------------------------|
| User ID               | Enter the ID that the user will use to sign on Business eBanking                 |
| Password              | Enter a starter password that follow the on screen instruction. (Passwords are   |
|                       | not case sensitive, are 8 to 12 characters long and must contain at least 1      |
|                       | letter and 1 number).                                                            |
| Confirm Password      | Enter the same starter password again.                                           |
| First Name            | Enter the new user's first name.                                                 |
| Last Name             | Enter the new user's last name                                                   |
| Primary e-mail        | Enter the email address of the new user.                                         |
| User Telephone Number | Enter the <b>DIRECT</b> telephone number of the new user. If no direct telephone |
|                       | number available, please contact Cash Management Services.                       |

4. Click Continue. The New User – Roles page will appear on screen:

|                                                                                                    | ents · Account Services ·                                                                                                    | Administration 👻                                                                                                    |                                     |                                                  |
|----------------------------------------------------------------------------------------------------|----------------------------------------------------------------------------------------------------|----------------------------------------------------------------------------------------------------|-------------------------------------|--------------------------------------------------|
|                                                                                                    |                                                                                                    |                                                                                                    |                                     |                                                  |
| Profile                                                                                                    | Roles                                                                                                    | Services & Accounts                                                                                                    | Limits                              | Verification                                     |
|                                                                                                    |                                                                                                    |                                                                                                    |                                     |                                                  |
| lew User - Roles                                                                                                    |                                                                                                    |                                                                                                    |                                     |                                                  |
| elect roles for this new user, and click "Cont                                                                                                    | inue." To save this new user as a                                                                                                    | draft to be completed at a later time, click the                                                                                                    | link "Save as Draft."               |                                                  |
| ew user: Tom Banker (TBANKER) Edit                                                                                                    |                                                                                                    |                                                                                                    |                                     |                                                  |
|                                                                                                    |                                                                                                    |                                                                                                    |                                     |                                                  |
| o save time in creating a new user, copy role                                                                                                    | es, services, and accounts from a                                                                                                    | n existing user. Select the appropriate option a                                                                                                    | and link below. Roles, services, ar | nd accounts will be selected to ma               |
| Copy Existing User (optional)           o save time in creating a new user, copy role           opied user, and can be edited as required.           D not copy user.           Copy user:           Select user                                                                                                    | es, services, and accounts from a                                                                                                    | n existing user. Select the appropriate option a                                                                                                    | and link below. Roles, services, ar | nd accounts will be selected to ma               |
| copy Existing User (optional)         o save time in creating a new user, copy role         opied user, and can be edited as required.         Do not copy user.         Copy user:         Select user         User Roles (optional)                                                                                                    | is, services, and accounts from a                                                                                                    | n existing user. Select the appropriate option a                                                                                                    | and link below. Roles, services, ar | nd accounts will be selected to ma               |
| copy Existing User (optional) o save time in creating a new user, copy role opied user, and can be edited as required. Do not copy user. Copy user: Select user User Roles (optional) Allow this user to setup templates. Cob entres the user to the total te and the conditioned of the user to the total test. Cob entres the user to setup templates. Cob entres the user to the total test. Cob entres the user to setup templates. Cob entres the user to setup templates. Cob entres the user to the total test. Cob entres the user to the total test. Cob entres the user to setup templates. Cob entres the user to setup templates. Cob entres templates templates. Cob entres templates templates templates. Cob entres templates template | is, services, and accounts from a                                                                                                    | n existing user. Select the appropriate option a                                                                                                    | and link below. Roles, services, ar | nd accounts will be selected to ma               |
| copy Existing User (optional) o save time in creating a new user, copy role opied user, and can be edited as required. Do not copy user. Copy user: Select user User Roles (optional) Allow this user to setup templates. (This entities the user to template setup capability Allow this user to approve transactions. (This entities the user to tamping the user to approve transactions.)                                                                                                    | is, services, and accounts from a<br>ties for only those services and accour                                                                                      | n existing user. Select the appropriate option a<br>ts to which the user has been entitled.)                                                                               | and link below. Roles, services, ar | nd accounts will be selected to ma               |
| copy Existing User (optional)     o save time in creating a new user, copy role     opied user, and can be edited as required.     D on ot copy user.     Copy user: <u>Select user</u> Iser Roles (optional)     Allow this user to setup templates.     (This entities the user to template setup capabilit     Allow this user to approve transactions.     (This entities the user to tansamt capabilities for     Grant this user to add, modify, copy and                                                                                                    | is, services, and accounts from a<br>ties for only those services and accour<br>only those services to which the user<br>d delete users, modify their roles, serv | n existing user. Select the appropriate option a<br>ts to which the user has been entitled.)<br>has been entitled.)<br>ces and account access, rename accounts, and modify | and link below. Roles, services, ar | nd accounts will be selected to ma<br>requests.) |

- 5. Optional Check the boxes under the User Roles column that you want to assign to the new user.
- 6. Click Continue.
- 7. The New User Services & Accounts page will appear on screen.
- 8. Select the services you want to enable and accounts you want to entitle to the user.

#### Silvergate Bank Business e-Banking User Entitlements Guide

| Busines           | s eBankir        | ng                                |                           |                     |                                | Disclosures   Help   Sign Off     |
|-------------------|------------------|-----------------------------------|---------------------------|---------------------|--------------------------------|-----------------------------------|
| Velcome           | Reports 💌        | Transfers and Payments 💌          | Account Services 💌        | Administration      | •                              |                                   |
|                   | Drafile          | Balar                             | Canúnas 8                 | Accounts            | Limite                         | Martheore                         |
|                   | Etseller         | CLUMO .                           | Jervices d                | Accounts            | LIMITS                         | WHITEBOOK                         |
| Nev               | v User -         | Services & Acco                   | unts                      |                     |                                |                                   |
| Select<br>Draft." | services and ac  | counts for this new user and clic | k "Continue." To save th  | his new user as a   | draft to be completed at a la  | ter time, click the link "Save as |
| New u             | ser: Arthur Admi | in (ADMIN25) Edit                 |                           |                     |                                |                                   |
| Servi             | ices & Acco      | unts (optional)                   |                           |                     |                                |                                   |
| To ena            | ble a service an | d assign accounts, click on the   | appropriate link. To disa | ble all services ar | d accounts, click "Clear all." |                                   |

- 9. Click Continue.
- 10. The New User ACH Limits page will appear on screen.

| me Reports v                                                                                                    | Transfers and Payments V                                                                                                    | Account Services v                                                                                                    | Administration •                                                                        |                                                                                          |                                                                                                    |
|----------------------------------------------------------------------------------------------------|----------------------------------------------------------------------------------------------------|----------------------------------------------------------------------------------------------------|-----------------------------------------------------------------------------------------|------------------------------------------------------------------------------------------|----------------------------------------------------------------------------------------------------|
|                                                                                                    |                                                                                                    |                                                                                                    |                                                                                         |                                                                                          |                                                                                                    |
|                                                                                                    |                                                                                                    |                                                                                                    |                                                                                         |                                                                                          |                                                                                                    |
| Pre                                                                                                    | ofile                                                                                                    | Roles                                                                                                    | Services & Accounts                                                                     | Limits                                                                                   | Verification                                                                                                    |
|                                                                                                    |                                                                                                    |                                                                                                    |                                                                                         |                                                                                          |                                                                                                    |
| lew User -                                                                                                    | ACH Limits                                                                                                    |                                                                                                    |                                                                                         |                                                                                          |                                                                                                    |
| nter or make appropr                                                                                                    | iate changes to ACH limits for th                                                                                                    | his new user and click "co                                                                                                    | ntinue". To save this new user as a draft                                               | to be completed at a later time, clici                                                   | k the link "Save as draft "                                                                                               |
|                                                                                                    |                                                                                                    |                                                                                                    |                                                                                         | to be completed at a later time, ene                                                     |                                                                                                    |
| ew user. Tom Banke                                                                                                    | (IBANKER) EOI                                                                                                    |                                                                                                    |                                                                                         |                                                                                          |                                                                                                    |
|                                                                                                    |                                                                                                    |                                                                                                    |                                                                                         |                                                                                          |                                                                                                    |
| CH Daily Maxim                                                                                                    | ium Limit                                                                                                    |                                                                                                    |                                                                                         |                                                                                          |                                                                                                    |
| CH Daily Maxim                                                                                                    | ium Limit                                                                                                    | of all user's ACH transaction                                                                                                    | one. The limits must be no greater than th                                              | a company limit set by the bank Vi                                                       | iew Company Limite                                                                                                    |
| CH Daily Maxim<br>nter the maximum da                                                                                                    | ium Limit                                                                                                    | of all user's ACH transaction                                                                                                    | ons. The limits must be no greater than th                                              | e company limit set by the bank. Vi                                                      | iew Company Limits.                                                                                                    |
| CH Daily Maxim                                                                                                    | ily amount allowed for the sum                                                                                                    | of all user's ACH transaction                                                                                                    | ons. The limits must be no greater than th                                              | e company limit set by the bank. Vi                                                      | iew Company Limits.                                                                                                    |
| CH Daily Maxim<br>nter the maximum da<br>Jser daily limit: s                                                                                                    | ium Limit<br>ily amount allowed for the sum<br>[1,500,000.00]                                                                                                    | of all user's ACH transaction                                                                                                    | ons. The limits must be no greater than th                                              | e company limit set by the bank. <u>Vi</u>                                               | iew Company Limits.                                                                                                    |
| CH Daily Maxim<br>nter the maximum da<br>Jser daily limit: \$                                                                                                    | ium Limit<br>ily amount allowed for the sum<br>[1,500,000.00]                                                                                                    | of all user's ACH transaction                                                                                                    | ons. The limits must be no greater than th                                              | e company limit set by the bank. <u>Vi</u>                                               | iew Company Limits.                                                                                                    |
| CH Daily Maxim<br>nter the maximum da<br>Jser daily limit: s                                                                                                    | ium Limit<br>iily amount allowed for the sum<br>[1,500,000,00]<br>ium Service Limits                                                                               | of all user's ACH transaction                                                                                                    | ons. The limits must be no greater than th                                              | e company limit set by the bank. <u>Vi</u>                                               | iew Company Limits.                                                                                                    |
| CH Daily Maxim<br>nter the maximum da<br>Jser daily limit: s<br>CH Daily Maxim<br>nter the maximum da                                                                                                    | Ium Limit<br>ily amount allowed for the sum<br>(h.500.000.00)<br>Ium Service Limits<br>ily amount for each of the user'                                            | of all user's ACH transaction                                                                                                    | ons. The limits must be no greater than th                                              | e company limit set by the bank. <u>Vi</u><br>e no greater than the company limit        | ew Company Limits.                                                                                                    |
| CH Daily Maxim<br>nter the maximum da<br>Jser daily limit: s<br>CH Daily Maxim<br>nter the maximum da                                                                                                    | Ium Limit<br>ily amount allowed for the sum<br>[1,500,000.00]<br>Ium Service Limits<br>ily amount for each of the user's                                           | of all user's ACH transaction                                                                                                    | ons. The limits must be no greater than th<br>ne No limit checkboxes.The limits must be | e company limit set by the bank. <u>Vi</u><br>e no greater than the company limit        | ew Company Limits<br>set by the bank. <u>View Company Limits</u>                                                          |
| CH Daily Maxim<br>Inter the maximum da<br>Jser daily limit:<br>CH Daily Maxim<br>Inter the maximum da<br>ICH Service                                                                                                    | Ium Limit<br>ily amount allowed for the sum<br>[1,500.000.00]<br>Ium Service Limits<br>ily amount for each of the user's                                           | of all user's ACH transaction                                                                                                    | ons. The limits must be no greater than th<br>ne No limit checkboxes.The limits must br | e company limit set by the bank. <u>Vi</u><br>e no greater than the company limit<br>N   | ew Company Limits.<br>set by the bank. <u>View Company Limits.</u><br>to Limit User Daily Service Limit                   |
| ICH Daily Maxim<br>Inter the maximum da<br>Jser daily limit: §<br>ICH Daily Maxim<br>Inter the maximum da<br>ACH Service<br>ACH File Upload                                                                                                    | IUM Limit<br>ily amount allowed for the sum<br>[1,500,000,00]<br>IUM Service Limits<br>IUM security amount for each of the user's                                  | of all user's ACH transaction                                                                                                    | ons. The limits must be no greater than th<br>ne No limit checkboxes.The limits must be | e company limit set by the bank. <u>Vi</u><br>e no greater than the company limit<br>N   | ew Company Limits<br>set by the bank <u>View Company Limits</u><br>to Limit User Daily Service Limit                      |
| ICH Daily Maxim<br>Inter the maximum da<br>User daily limit: s<br>ICH Daily Maxim<br>INTER Daily Maxim<br>INTER Daily Maxim<br>ACH Service<br>ACH File Upload<br>ICH Account Lin                                                                                                    | Ium Limit<br>ily amount allowed for the sum<br>[1,500,000,00]<br>Ium Service Limits<br>ily amount for each of the user's<br>nits                                   | of all user's ACH transaction                                                                                                    | ons. The limits must be no greater than th<br>ne No limit checkboxes.The limits must be | e company limit set by the bank. <u>Vi</u><br>e no greater than the company limit :<br>N | ew Company Limits<br>set by the bank. <u>View Company Limits</u><br>io Limit. User Daily Service Limit<br>2               |
| ICH Daily Maxim<br>Inter the maximum da<br>User daily limit: s <sup>2</sup><br>ICH Daily Maxim<br>Inter the maximum da<br>ICH Service<br>ICH Account Lin                                                                                                    | Ium Limit<br>ily amount allowed for the sum<br>[1.500,000,00]<br>Ium Service Limits<br>ily amount for each of the user's<br>nits                                   | of all user's ACH transaction                                                                                                    | ons. The limits must be no greater than th<br>ne No limit checkboxes.The limits must br | e company limit set by the bank. <u>Vi</u><br>e no greater than the company limit<br>N   | ew Company Limits.<br>set by the bank. <u>View Company Limits.</u><br>Io Limit <sup>1</sup> User Daily Service Limit<br>2 |
| ICH Daily Maxim<br>Inter the maximum da<br>Jser daily limit: §<br>ICH Daily Maxim<br>Inter the maximum da<br>ACH Service<br>ACH File Upload<br>ICH Account Lin<br>o accounts are currer                                                                                                    | IUM LIMIT<br>ily amount allowed for the sum<br>[1.500,000,00]<br>IUM Service Limits<br>ily amount for each of the use's<br>nits<br>nits                            | of all user's ACH transaction<br>s ACH services or select th<br>tutilize ACH user limits.                                                                                                    | ons. The limits must be no greater than th                                              | e company limit set by the bank. <u>Vi</u><br>e no greater than the company limit<br>N   | ew Company Limits.<br>set by the bank. <u>View Company Limits.</u><br>Io Limit User Daily Service Limit                   |
| ICH Daily Maxim<br>Inter the maximum da<br>Jser daily limit: §<br>ICH Daily Maxim<br>Inter the maximum da<br>ICH Service<br>ICH Service<br>ICH Account Lir<br>o accounts are current                                                                                                    | IUM LIMIT<br>ily amount allowed for the sum<br>[1,500,000,00]<br>IUM Service Limits<br>ily amount for each of the user's<br>nits<br>nits                           | of all user's ACH transactions and the services or select the services or select the services and select the services and sele | ons. The limits must be no greater than th                                              | e company limit set by the bank. <u>Vi</u><br>e no greater than the company limit<br>N   | ew Company Limits<br>set by the bank. <u>View Company Limits</u><br>to Limit. User Daily Service Limit<br>2               |
| ICH Daily Maxim<br>Inter the maximum da<br>Jser daily limit: §<br>ICH Daily Maxim<br>Inter the maximum da<br>ICH Service<br>ICH Service<br>ICH Account Lir<br>o accounts are current                                                                                                    | IUM Limit ily amount allowed for the sum [1,500,000,00] ium Service Limits ily amount for each of the user's nits nits                                             | of all user's ACH transactions and the services or select the services or select the utilize ACH user limits.                                                                                                    | ons. The limits must be no greater than th                                              | e company limit set by the bank. <u>Vi</u><br>e no greater than the company limit<br>N   | ew Company Limits.<br>set by the bank <u>View Company Limits</u><br>to Limit User Daily Service Limit                     |
| ICH Daily Maxim<br>Inter the maximum da<br>User daily limit: s<br>ICH Daily Maxim<br>ICH Daily Maxim<br>ICH Daily Maxi | Ium Limit iily amount allowed for the sum [1,500,000,00] ium Service Limits iily amount for each of the user's nits nity entitled for the services that e as Draft | of all user's ACH transaction<br>s ACH services or select th<br>t utilize ACH user limits.                                                                                                    | ons. The limits must be no greater than th                                              | e company limit set by the bank. <u>Vi</u><br>e no greater than the company limit :<br>N | ew Company Limits<br>set by the bank. <u>View Company Limits</u><br>to Limit. User Daily Service Limit<br>2               |

- 11. Set the ACH Daily Maximum Limit, ACH Daily Maximum Service Limits, and ACH Accounts Limits.
- 12. Click Continue.
- 13. The New User Wire Limits page will appear:
- 14. Set the Wire Daily Maximum Limit (top left empty box), Wire Daily Maximum Service Limits (two empty boxes, mid right), and Wire Account Limits (bottom section).

| ess eBanking                              |                                        |                                                 |                                              |                          |
|-------------------------------------------|----------------------------------------|-------------------------------------------------|----------------------------------------------|--------------------------|
| Reports • Transfers and Pay               | ments • Account Services •             | Administration 👻                                |                                              |                          |
|                                           |                                        |                                                 |                                              |                          |
| Profile                                   | Roles                                  | Services & Accounts                             | Limits                                       | Verification             |
|                                           |                                        |                                                 |                                              |                          |
| ew User - Wire Limit                      | S                                      |                                                 |                                              |                          |
| er or make appropriate changes to Wire    | limits for this new user, and click "  | continue". To save this new user as a draft, to | be completed at a later time, click the lini | k "Save as draft."       |
| w user: Tom Banker (TBANKER) Edit         |                                        |                                                 |                                              |                          |
| ire Daily Maximum Limit                   |                                        |                                                 |                                              |                          |
| er the maximum daily amount allowed f     | or the sum of all user's Wire transac  | tions. The limits must be no greater than the   | company limit set by the bank. View Com      | pany Limits.             |
| er daily limit                            | 000 000 00                             |                                                 |                                              |                          |
| s p,t                                     | 000,000.00                             |                                                 |                                              |                          |
|                                           |                                        |                                                 |                                              |                          |
| ire Daily Maximum Service Lin             | nits                                   |                                                 |                                              |                          |
| ter the maximum daily amount for each     | of the user's Wire services. The limit | s must be no greater than the company limit s   | set by the bank. View Company Limits.        |                          |
| fire Service                              |                                        |                                                 |                                              | User Daily Service Limit |
| ire Domestic One Time                     |                                        |                                                 |                                              | \$ 1,000,000.00          |
| ire USD Intl One Time                     |                                        |                                                 |                                              | \$ 1,000,000.00          |
| lire Account Limits                       |                                        |                                                 |                                              |                          |
| ter limit amount for each of the user's W | ire accounts.                          |                                                 |                                              |                          |
| ccount Number                             | No Limit                               | User Individual Transaction Limit               | No Limit                                     | User Daily Account Limit |
| 166 - south account                       | V                                      |                                                 | V                                            |                          |
| 346 - corporate                           | V                                      |                                                 |                                              |                          |
| 244 - checking 8                          | V                                      |                                                 | V                                            |                          |
| 518 - expense account                     | V                                      |                                                 |                                              |                          |
| 910 - OPERATING ACCOUNT                   | V                                      |                                                 | 2                                            |                          |
| 911 - CHECKING 2                          | V                                      |                                                 |                                              |                          |
|                                           |                                        |                                                 |                                              |                          |

- 15. Click Continue.
- 16. The New User Verification page will appear on screen:
- 17. Review & finalized the information on this page before clicking submit.
- 18. Click Submit.

| me Reports + Trans           | fers and Payments · Account Servi          | ices • Administration •                            |                                       |                                               |
|------------------------------|--------------------------------------------|----------------------------------------------------|---------------------------------------|-----------------------------------------------|
|                              |                                            |                                                    |                                       |                                               |
| Profile                      | Dolas                                      | Condeas & Accounts                                 | l imite                               | Verification                                  |
| FIGHE                        | 55550                                      | JANNERS & ACCOUNTS                                 | Linits                                | venicabor                                     |
| New User - Veri              | fication                                   |                                                    |                                       |                                               |
| he new user you have entered | d is now complete. Review summary info     | amation below and click "Submit." To save this new | wuser as a draft to be completed at : | a later time, click the link "Save as Draft." |
| o make changes, click on the | e section in the progress bar at the top o | f the page, or the appropriate link below          |                                       |                                               |
|                              |                                            |                                                    |                                       |                                               |
| Profile                      |                                            |                                                    |                                       | Change Prof                                   |
| lame:                        | Tom Banker                                 |                                                    |                                       |                                               |
| Jserid:                      | TBANKER                                    |                                                    |                                       |                                               |
| nimary e-mail address:       | tom banker@abcbank.com                     |                                                    |                                       |                                               |
| felaphone number:            | 414-952-2222                               |                                                    |                                       |                                               |
| Roles                        |                                            |                                                    |                                       | Change Rol                                    |
| Enabled roles:               | Administration<br>Setup<br>Approval        |                                                    |                                       |                                               |
| Services & Accounts:         |                                            |                                                    |                                       | Change Senices & Account                      |
| Enabled services:            | 8 of 37 available                          |                                                    |                                       |                                               |
| Limits:                      |                                            |                                                    |                                       | Change Lim                                    |
| imits completed:             | ACH<br>Wire                                |                                                    |                                       |                                               |
| Submit Same as Deat          |                                            |                                                    |                                       |                                               |
| CALL AS LINE                 |                                            |                                                    |                                       |                                               |

**Note:** For companies that do not require multiple approvals for Administration, clicking Submit creates and activates the user. For companies that require multiple approvals for Administration, clicking Submit submits the user profile for approval by other Administrators in the company.

## **Copying Users**

To copy a user's access and create a new user, complete the following:

1. From the User Admin page, click the Create new user button. The New User – Profile page appears:

| Profile                          |                                                                                                    | Roles                        | Services & Account                         | •                             | Limits                       | Verification |  |
|----------------------------------|----------------------------------------------------------------------------------------------------|------------------------------|--------------------------------------------|-------------------------------|------------------------------|--------------|--|
| New User - Pro                   | ofile                                                                                                    |                              |                                            |                               |                              |              |  |
| inter the new users inform:      | ation below, and click "Co                                                                                                    | ntinue". To save this new    | w user as a draft to be completed a        | t a later time, click the lin | k "Save as Draft".           |              |  |
| Jser Information                 |                                                                                                    |                              |                                            |                               |                              |              |  |
| Jser ID:                         |                                                                                                    |                              |                                            |                               |                              |              |  |
| Password:                        |                                                                                                    |                              |                                            |                               |                              |              |  |
|                                  | (Passwords are                                                                                                    | not case sensitive, are 8 to | 12 characters long and must contain at let | ist 1 letter and 1 number.)   |                              |              |  |
| Confirm password:                |                                                                                                    |                              |                                            |                               |                              |              |  |
| irst name:                       |                                                                                                    |                              |                                            |                               |                              |              |  |
| ast name:                        |                                                                                                    |                              |                                            |                               |                              |              |  |
| Finary e-mail address:           | loctional):                                                                                                    |                              |                                            |                               |                              |              |  |
| Additional information fontion   | weally                                                                                                    |                              |                                            |                               |                              |              |  |
| Controllar Information (open     | and the second second sec |                              |                                            |                               |                              |              |  |
| Jser Telephone Nun               | iber                                                                                                    |                              |                                            |                               |                              |              |  |
| he telephone number is us        | ed to contact or notify the                                                                                                    | e user for security reason   | ns. An extension is required when i        | eeded to reach the user       | within an office phone syste | em.          |  |
| Label                            | Country/Region                                                                                                    |                              | Area/City Code & Number                    | Extension                     |                              |              |  |
| Work •                           | UNITED STATES                                                                                                    |                              |                                            |                               |                              |              |  |
| idd additional telephone or      | mber                                                                                                    |                              |                                            |                               |                              |              |  |
| and the training strengthenes in |                                                                                                    |                              |                                            |                               |                              |              |  |

- 2. Complete all the fields on this page.
- 3. Click Continue. The New User Roles page appears.

|                                         | -                                                                                                    |                                                                                                    |                                                                                                    |                                                                                                    |                                                                                           |                                            |
|-----------------------------------------|----------------------------------------------------------------------------------------------------|----------------------------------------------------------------------------------------------------|----------------------------------------------------------------------------------------------------|----------------------------------------------------------------------------------------------------|-------------------------------------------------------------------------------------------|--------------------------------------------|
| ome                                     | Reports 🔻                                                                                                    | Transfers and Payments V                                                                                                    | Account Services 🔻                                                                                                    | Administration V                                                                                                    |                                                                                           |                                            |
|                                         |                                                                                                    |                                                                                                    |                                                                                                    |                                                                                                    |                                                                                           |                                            |
|                                         | Pr                                                                                                    | ofile                                                                                                    | Roles                                                                                                    | Services & Accounts                                                                                                    | Limits                                                                                    | Verification                               |
|                                         |                                                                                                    |                                                                                                    |                                                                                                    |                                                                                                    |                                                                                           |                                            |
| Nev                                     | v User -                                                                                                    | Roles                                                                                                    |                                                                                                    |                                                                                                    |                                                                                           |                                            |
| Select                                  | roles for this ne                                                                                                    | w user, and click "Continue." To                                                                                                    | save this new user as a                                                                                                    | draft to be completed at a later time, clic                                                                                                    | ck the link "Save as Draft."                                                              |                                            |
| New us                                  | ser: Tom Banke                                                                                                    | r (TBANKER) Edit                                                                                                    |                                                                                                    |                                                                                                    |                                                                                           |                                            |
|                                         | - Foldeting 11                                                                                                    | and factor and                                                                                                    |                                                                                                    |                                                                                                    |                                                                                           |                                            |
| Copy                                    | existing o                                                                                                    | ser (optional)                                                                                                    |                                                                                                    |                                                                                                    |                                                                                           |                                            |
|                                         |                                                                                                    |                                                                                                    |                                                                                                    |                                                                                                    |                                                                                           |                                            |
| To save                                 | e time in creatin                                                                                                    | ng a new user, copy roles, servic                                                                                                    | es, and accounts from an                                                                                                    | existing user. Select the appropriate op                                                                                                    | tion and link below. Roles, services, an                                                  | ind accounts will be selected to match the |
| To save                                 | e time in creatin<br>luser, and can l<br>Do not copy use                                                                                                    | ng a new user, copy roles, servic<br>be edited as required.<br>rr.                                                                                                    | es, and accounts from an                                                                                                    | existing user. Select the appropriate op                                                                                                    | tion and link below. Roles, services, and                                                 | nd accounts will be selected to match the  |
| To save<br>copied                       | e time in creatin<br>luser, and can b<br>Do not copy use<br>Copy user: <u>Se</u>                                                                                                    | ng a new user, copy roles, servic<br>be edited as required.<br>r.<br><u>lect user</u>                                                                                                    | es, and accounts from an                                                                                                    | existing user. Select the appropriate op                                                                                                    | tion and link below. Roles, senices, a                                                    | nd accounts will be selected to match the  |
| To save<br>copied                       | e time in creatin<br>user, and can I<br>Do not copy use<br>Copy user: <u>Se</u>                                                                                                    | ng a now user, copy roles, servic<br>be edited as required.<br>If.<br><u>lect user</u>                                                                                                    | es, and accounts from an                                                                                                    | existing user. Select the appropriate op                                                                                                    | tion and link below. Roles, services, a                                                   | nd accounts will be selected to match the  |
| To saw<br>copied<br>© C<br>User         | e time in creatir<br>user, and can I<br>Do not copy use<br>Copy user: <u>Se</u><br><b>Roles (opti</b>                                                                                                    | ng a new user, copy roles, servic<br>be edited as required.<br>rr.<br><u>lect user</u><br>ional)                                                                                                    | es, and accounts from an                                                                                                    | existing user. Select the appropriate op                                                                                                    | tion and link below. Roles, services, a                                                   | nd accounts will be selected to match the  |
| To saw<br>copied<br>© C<br>User         | e time in creatin<br>user, and can to<br>Do not copy user<br>Copy user: <u>Sel</u><br>Roles (opti<br>Allow this user t                                                                                                    | ng a new user, copy roles, servic<br>be edited as required.<br>Ir.<br>loct user<br>lonal)<br>o setup templates.                                                                                                    | es, and accounts from an                                                                                                    | existing user. Select the appropriate op                                                                                                    | tion and link below. Roles, services, at                                                  | nd accounts will be selected to match the  |
| To saw<br>copied<br>C<br>User<br>User   | e time in creatin<br>user, and can I<br>Do not copy use<br>Copy user: <u>Sel</u><br>Roles (opti<br>Allow this user t<br>This entites the us<br>Allow this user t                                                                     | ng a new user, copy rolos, servic<br>be edited as required.<br>r.<br><b>int user</b><br><b>ional)</b><br>o setup templates.<br>er to template setup capabilities for en<br>o approve transactions.                                                                                                    | es, and accounts from an<br>y those services and account                                                                       | existing user. Select the appropriate op                                                                                                    | tion and link below. Roles, services, ar                                                  | nd accounts will be selected to match the  |
| User                                    | e time in creatin<br>user, and can i<br>Do not copy use<br>Copy user: <u>Sel</u><br>Roles (opti<br>Allow this user t<br>This entities the us<br>Allow this user t<br>This entities the us                                            | ng a new user, copy roles, servic<br>be edited as required.<br>rr.<br><b>icel user</b><br><b>conal)</b><br>to setup templates.<br>erro templates star capabilities for en<br>o approve transactions.                                                                                                    | es, and accounts from an<br>y those services and account<br>eservices to which the user h                                      | existing user. Select the appropriate op<br>s to which the user has been entitled.)<br>as been entitled.)                                                | tion and link below. Roles, services, ar                                                  | nd accounts will be selected to match the  |
| User                                    | e time in creatin<br>user, and can I<br>Do not copy use<br>Copy user: Sel<br>Roles (opti<br>Allow this user t<br>This entities the us<br>Allow this user t<br>This entities the us<br>Allow this user t<br>this will allow the       | ng a new user, copy rolos, servic<br>be ediced as required.<br>r.<br>incal)<br>onal)<br>o solup templates.<br>erro templates store of<br>approve transactions.<br>erro templates for only these<br>administration privileges.                                                                                             | es, and accounts from an<br>y those services and account<br>e services to which the user h<br>sets, modify their raiks, servic | existing user. Select the appropriate op<br>s to which the user has been entitled (<br>as been entitled.)<br>as and account access, rename accounts, and | tion and link below. Roles, services, an modify the number of approvers required for      | nd accounts will be selected to match the  |
| User                                    | e time in creatin<br>user, and can 1<br>Do not copy use<br>Copy user: <u>Sel</u><br>Roles (opti<br>Roles (opti<br>Roles the user<br>Allow this user 1<br>This extites the us<br>Allow this user 1<br>This will allow the             | ng an new user, copy roles, servic<br>be edited as required.<br>rr.<br><b>inct user</b><br><b>conal)</b><br>to setup templates.<br>er to templare setup capacities for en<br>o approve transactions<br>re to transmit capatilities for only these<br>administration privileges.<br>user is add, molify, copy and delate u | es, and accounts from an<br>y those services and account<br>e services to which the user h<br>aets, modify their roles, servic | existing user. Select the appropriate op<br>s to which the user has been entitled (<br>as been entitled.)<br>as and account access, rename accounts, and | tion and link below. Roles, services, an<br>modify the number of approvers required for a | nd accounts will be selected to match the  |
| To saw<br>copied<br>© C<br>User<br>User | e time in creatin<br>user, and can 1<br>Do not copy use<br>Copy user: <u>Sel</u><br>Roles (opti<br>Roles (opti<br>Roles the user<br>Allow this user t<br>This extites the us<br>Allow this user t<br>This will allow the<br>tinue Sm | ng a new user, copy roles, servic<br>be edited as required.<br>r.<br>lect user<br>conal)<br>to setup templates.<br>erro templates<br>erro templates for only these<br>diministration privileges.<br>user to add, modify, copy and delete u-<br>te as Draft                                                                | es, and accounts from an<br>y those services and account<br>e services to which the user h<br>area, modify their rules, servic | existing user. Select the appropriate op<br>s to which the user has been entitled.)<br>as been entitled.)<br>as and account access, rename accounts, and | tion and link below. Roles, services, an medity the number of approvers required for n    | nd accounts will be selected to match the  |

- 4. Under the Copy Existing User section, click the remote button next to Copy user.
- 5. Click the link Select User. A pop up window will appear:

| e s | elected to match the u | user selected, and can l | be edited as required | I.To return to the new user | roles |
|-----|------------------------|--------------------------|-----------------------|-----------------------------|-------|
| age | эѕ, сиск то ног сору   | user .                   |                       |                             |       |
|     | User ID                | First Name               | Last Name             | Additional Informat         | ion   |
| 0   | ADMIN                  | Admin                    | Admin                 |                             | *     |
| 0   | ADMIN104               | KEN                      | STUDENT               | BACK UP ADMIN               |       |
| 0   | TOMUSER                | Tom                      | User                  |                             |       |
|     |                        |                          |                       |                             |       |
| (   |                        | III                      |                       |                             | P.    |

- 6. Select the existing user that will be copied.
- 7. Click the Copy user button. The window will close. The User Profile page will appear with the selected user to be copied:

| sine   | ss eBanl                             | king                                                                                                    |                                    |                                           |                                                 | Disclosures   Help   E                     |
|--------|--------------------------------------|----------------------------------------------------------------------------------------------------|------------------------------------|-------------------------------------------|-------------------------------------------------|--------------------------------------------|
| come   | Reports •                            | Transfers and Payments                                                                                                    | Account Services                   | Administration 💌                          |                                                 |                                            |
|        |                                      |                                                                                                    |                                    |                                           |                                                 |                                            |
|        |                                      | Profile                                                                                                    | Roles                              | Services & Accounts                       | Limits                                          | Verification                               |
|        |                                      |                                                                                                    |                                    |                                           |                                                 |                                            |
| Nev    | w User                               | - Roles                                                                                                    |                                    |                                           |                                                 |                                            |
| Select | roles for this                       | new user, and click "Continue.                                                                                                    | " To save this new user as a       | a draft to be completed at a later time,  | click the link "Save as Draft."                 |                                            |
| New u  | ser: Tom Ban                         | ker (TBANKER)                                                                                                    |                                    |                                           |                                                 |                                            |
|        | - Eviation                           | Lines (antional)                                                                                                    |                                    |                                           |                                                 |                                            |
| COP    | , childring                          | oser (optional)                                                                                                    | 25. 22                             |                                           |                                                 |                                            |
| To say | e time in creatiuser, and ca         | ating a new user, copy roles, se<br>in he edited as required                                                                                                    | rvices, and accounts from a        | an existing user. Select the appropriate  | a option and link below. Roles, services, a     | and accounts will be selected to match the |
|        | Do not copy u                        | iser.                                                                                                    |                                    |                                           |                                                 |                                            |
|        | Copy user: T                         | om User Change user                                                                                                    |                                    |                                           |                                                 |                                            |
| User   | Roles (or                            | otional)                                                                                                    |                                    |                                           |                                                 |                                            |
| _      |                                      |                                                                                                    |                                    |                                           |                                                 |                                            |
|        | Allow this use<br>(This entities the | er to setup templates.<br>Euser to template setup capabilities fo                                                                                                    | r enty those services and account  | nts to which the user has been entitled.) |                                                 |                                            |
| 81     | Allow this use                       | r to approve transactions.                                                                                                    | hose services to which the user    | has been entitled 1                       |                                                 |                                            |
| 10     | Grant this use                       | er administration privileges.                                                                                                    | The set the state of the set       | nas been ernoes.)                         |                                                 |                                            |
| 1      | This will allow t                    | he user to add, modify, copy and dele                                                                                                    | te users, modify their roles, serv | ices and account access, rename accounts, | and modify the number of approvers required for | requests.)                                 |
| _      |                                      |                                                                                                    |                                    |                                           |                                                 |                                            |
| Cor    | tinue                                | ave as Draft                                                                                                    |                                    |                                           |                                                 |                                            |
|        |                                      |                                                                                                    |                                    |                                           |                                                 |                                            |
| an De  | I Te                                 | emo EAOo                                                                                                    |                                    |                                           |                                                 |                                            |
|        |                                      | in the second second seco |                                    |                                           |                                                 |                                            |

- 8. Click Continue.
- 9. The New User- Service & Accounts page will appear.
- 10. Add, enable, and modify the services and accounts on this page.
- 11. Click Continue.
- 12. The New User ACH Limits page will appear.
- 13. Set the ACH Daily Maximum Limit, ACH Daily Maximum Service Limits, and ACH Account Limits.
- 14. Click Continue.
- 15. The New User Wire Limits page will appear.
- 16. Set the Wire Daily Maximum Limit, Wire Daily Maximum Service Limits, and ACH Account Limits.
- 17. Click Continue.
- 18. The New User Verification page will appear.
- 19. Review the information on this page.
- 20. Click Submit. The New User Confirmation page will appear.

**Note:** For companies that do not require multiple approvals for Administration, clicking Submit creates and activates the user. For companies that require multiple approvals for Administration, clicking Submit submits the user profile for approval by other Administrators in the company.

## **Deleting Users**

To delete an existing user, complete the following:

1. From the User Administration page, click the User ID of the user you wish to modify. The User Profile page will appear.

| Payments  Account  Account  Ac | Senices  Administration appropriate edit link. To delete this user, click "Delete user." To modi orm to User Administration. Tom User TOMUSER Active                                                                   | fy the user's system access, click "Edit User<br>Edit User Information • Delete user                                                                                                    |
|----------------------------------------------------------------------------------------------------|----------------------------------------------------------------------------------------------------|----------------------------------------------------------------------------------------------------|
| er Profile<br>t the user's profile, click the<br>ation."<br>w a different user profile, retur-<br>r Information<br>be:<br>r status<br>tect Information<br>pays e-mail address                                                                                                    | appropriate edit link. To delete this user, click "Delete user." To modi<br>im to <u>User Administration</u><br>Tom User<br>TOMUSER<br>Active                                                                          | fly the user's system access, click "Edit User<br>Edit User Information • Delete user                                                                                                    |
| any strian autoess.                                                                                                    | tom user@bank.com                                                                                                    | Edit Centact Information                                                                                                    |
| ondary e-mail address:<br>phone number<br>S                                                                                                    | No secondary e-mail address on file<br>Work: +1 (414) 962-1551                                                                                                    | Eds Roles                                                                                                    |
| Roles<br>Administration<br>Setup<br>Approval                                                                                                    |                                                                                                    |                                                                                                    |
| ices & Accounts                                                                                                    |                                                                                                    | Edit Services & Accounts                                                                                                    |
| Service<br>Account Reports<br>ACH File Upload<br>ACH Positive Pay<br>Wire USD Intl One Time<br>Wire USD Intl Template Bas                                                                                                    | ed                                                                                                    | Service enabled, accounts not applicable<br>Service enabled, accounts not applicable<br>Service enabled, accounts entitled<br>Service enabled, accounts entitled.<br>Service enabled, accounts entitled. |
| ts                                                                                                    |                                                                                                    |                                                                                                    |
| Limits<br>ACH Edit<br>Wire Edit                                                                                                    |                                                                                                    |                                                                                                    |
|                                                                                                    | Idministration<br>Setup<br>Isperoval<br>Service<br>Account Reports<br>Account Reports<br>ACH File Upload<br>ACH Positive Pay<br>Write USD Intil One Time<br>Write USD Intil Template Base<br>S<br>Imite<br>Ispect Edit | withinistration       Setup       upproval                                                                                                    |

2. Click the Delete user link. The Delete User page appears:

| Busines                                                                  | s eBankii                                                                                                    | ng                                                                                                    |                                                                                             |                                                                             |                 |                |                       |                       | Disclosure        | : Help      | Sigr |
|--------------------------------------------------------------------------|----------------------------------------------------------------------------------------------------|----------------------------------------------------------------------------------------------------|---------------------------------------------------------------------------------------------|-----------------------------------------------------------------------------|-----------------|----------------|-----------------------|-----------------------|-------------------|-------------|------|
| Velcome                                                                  | Reports -                                                                                                    | Transfers and Payments   Account                                                                                                    | Services 💌                                                                                  | Administration •                                                            |                 |                |                       |                       |                   |             |      |
| User adm<br>approval<br>Account a<br>Approvals<br>View inva<br>View user | ninistration<br>ninistration<br>administration<br>administration<br>administration<br>add login report<br>r setup report | User Administrat<br>You have requested to delete the<br>To delete this user, click "Delete<br>User Information<br>Name:<br>User ID:<br>User status:<br>Contact Information<br>Primary e-mail address:<br>Secondary e-mail address: | tion - De<br>following user.<br>e user", or return<br>Tom Ba<br>TBANKI<br>Active<br>tom.ban | Iete User<br>Once deleted, the us<br>to <u>User Profile</u> .<br>nker<br>ER | er cannet be re | covered. Scher | duled requests set up | b by this user will b | e deletad.        |             |      |
|                                                                          |                                                                                                    | Secondary e-mail address:<br>Telephone number:<br>Roles                                                                                                    | No seco<br>Work:                                                                            | ndary e-mail address<br>+1 (414) 962-2222                                   | on file         |                |                       |                       |                   |             |      |
|                                                                          |                                                                                                    | Roles                                                                                                    |                                                                                             |                                                                             |                 |                |                       |                       |                   |             |      |
|                                                                          |                                                                                                    | Administration                                                                                                    |                                                                                             |                                                                             |                 |                |                       |                       |                   |             |      |
|                                                                          |                                                                                                    | Setup                                                                                                    |                                                                                             |                                                                             |                 |                |                       |                       |                   |             |      |
|                                                                          |                                                                                                    | Approval                                                                                                    |                                                                                             |                                                                             |                 |                |                       |                       |                   |             |      |
|                                                                          |                                                                                                    | Services & Accounts                                                                                                    |                                                                                             |                                                                             |                 |                |                       |                       |                   |             |      |
|                                                                          |                                                                                                    | Service                                                                                                    |                                                                                             |                                                                             |                 |                |                       |                       |                   |             |      |
|                                                                          |                                                                                                    | Account Reports                                                                                                    |                                                                                             |                                                                             |                 |                |                       | Service enab          | led, accounts not | applicable  |      |
|                                                                          |                                                                                                    | ACH File Upload                                                                                                    |                                                                                             |                                                                             |                 |                |                       | Service enab          | led, accounts not | applicable  |      |
|                                                                          |                                                                                                    | ACH Positive Pay                                                                                                    |                                                                                             |                                                                             |                 |                |                       | Service               | e enabled, accoun | ts entitled |      |
|                                                                          |                                                                                                    | Deposit Account Reporting                                                                                                    | )                                                                                           |                                                                             |                 |                |                       | Service enab          | led, accounts not | applicable  |      |
|                                                                          |                                                                                                    | Positive Pay                                                                                                    |                                                                                             |                                                                             |                 |                |                       | Service               | e enabled, accoun | ts entitled |      |
|                                                                          |                                                                                                    | Reverse Positive Pay                                                                                                    |                                                                                             |                                                                             |                 |                |                       | Service               | e enabled, accoun | ts entitled |      |
|                                                                          |                                                                                                    | Wire Domestic One Time                                                                                                    |                                                                                             |                                                                             |                 |                |                       | Servic                | e enabled, accoun | ts entitled |      |
|                                                                          |                                                                                                    | Wire USD Intl One Time                                                                                                    |                                                                                             |                                                                             |                 |                |                       | Service               | e enabled, accoun | ts entitled |      |
|                                                                          |                                                                                                    | Delete user Do not de                                                                                                    | elete                                                                                       |                                                                             |                 |                |                       |                       |                   |             |      |
| How Do                                                                   | Term                                                                                                    | FAOs                                                                                                    |                                                                                             |                                                                             |                 |                |                       |                       |                   |             |      |

3. Click Delete User. The User Administration page appears, the deleted user is no longer listed.

#### **Express Account Management**

Company users with administrator roles also have access to the Express Account Management page. This page allows company users to quickly entitle a new account for multiple company users without having to go through the entire account for multiple company users without having to go through the entire account setup process.

To get to the Express Account Management page:

1. In the Administration tab, click Express Account Management in the Company Administration section. The Express Account Management page will appear:

| Welcome Reports 🔻                                                                                                    | Transfers and Payments  Account Services  Administration                                                                                                    |
|----------------------------------------------------------------------------------------------------|----------------------------------------------------------------------------------------------------|
| User administration<br>User administration<br>approval<br>Account administration<br>Approvals administration<br>View invalid locin report | Express Account Management<br>Select the user and account to manage and click "Go". The available services for the account will be displayed below.<br>Select the services that the selected account will be assigned to, and click "Save changes". Saved changes will override current entitlements for the<br>selected account and services. To review changes, go to <u>User Administration</u> |
| View user satup report<br>• Express account<br>management                                                                                 | User Account: CHECKING 3-Checking-*2912 - <u>Search</u> Go                                                                                                    |
| the Part Trans                                                                                                    |                                                                                                    |

2. Find a user by clicking the User drop-down list and clicking on the name.

Note: If the company has more than 20 accounts, a Search link appears next to the Account drop-down list.

- 3. Click Go.
- 4. The Express Account Management page will appear, showing the service entitled for the user.

| elcome Reports 🔻 Tra                                                                                                    | insfers and Pay                                      | yments 👻 Account Services 👻                                                                                                    | Administration 👻                                                                                      |                                                                                                    |                    |
|----------------------------------------------------------------------------------------------------|------------------------------------------------------|----------------------------------------------------------------------------------------------------|----------------------------------------------------------------------------------------------------|----------------------------------------------------------------------------------------------------|--------------------|
| Manage users<br>Approve user changes<br>Manage account<br>information<br>Manage approval settings<br>Irvalid locin report | Expression<br>Select the<br>Select the<br>current en | ess Account Mana<br>e user and account to manage and c<br>a services that the selected account<br>titlements for the selected account | gement<br>fick "Go". The available ser<br>will be assigned to, and cli<br>and services. To review cha | vices for the account will be displayed b<br>ick "Save changes". Saved changes will<br>inges, go to <u>User Administration</u> . | velow.<br>override |
| User setup report                                                                                                    |                                                      |                                                                                                    |                                                                                                    |                                                                                                    |                    |
| Express account                                                                                                    |                                                      |                                                                                                    |                                                                                                    |                                                                                                    |                    |
| management<br>Manage SEC codes -<br>ACH Star                                                                              | User:                                                | KEN STUDENT-ADMIN104                                                                                                    | <ul> <li>Account:</li> </ul>                                                                          | CHECKING 3-Checking-*2912                                                                                                    | • Search           |
| nu riica                                                                                                    | Servic                                               | es for KEN STUDENT (ADM                                                                                                    | /IN104) - Checking -                                                                                  | *2912                                                                                                    |                    |
|                                                                                                    |                                                      | Service                                                                                                    | Entitle Account                                                                                       | Allow Transmit                                                                                                    |                    |
|                                                                                                    | -                                                    | 5614156                                                                                                    |                                                                                                    |                                                                                                    |                    |
|                                                                                                    | 1                                                    | CCD Collection                                                                                                    | V                                                                                                    |                                                                                                    |                    |
|                                                                                                    | 2                                                    | CCD Payment                                                                                                    | V                                                                                                    |                                                                                                    |                    |
|                                                                                                    | <b>v</b>                                             | Federal Tax                                                                                                    |                                                                                                    |                                                                                                    |                    |
|                                                                                                    |                                                      | Full Account Recon                                                                                                    |                                                                                                    |                                                                                                    |                    |
|                                                                                                    | <b>V</b>                                             | Information Reporting                                                                                                    | ×.                                                                                                    |                                                                                                    |                    |
|                                                                                                    | 2                                                    | Internal Transfer                                                                                                    | V                                                                                                    |                                                                                                    |                    |
|                                                                                                    | 1                                                    | Multiple Account Transfer                                                                                                    | 1                                                                                                    |                                                                                                    |                    |
|                                                                                                    |                                                      | Partial Account Recon                                                                                                    |                                                                                                    |                                                                                                    |                    |
|                                                                                                    |                                                      | Positive Pay                                                                                                    |                                                                                                    |                                                                                                    |                    |
|                                                                                                    |                                                      | Positive Pay Exception<br>Maintenance                                                                                                 |                                                                                                    |                                                                                                    |                    |
|                                                                                                    |                                                      | Positive Pay Issue<br>Maintenance                                                                                                    |                                                                                                    |                                                                                                    |                    |
|                                                                                                    |                                                      | PPD Collection                                                                                                    | V                                                                                                    |                                                                                                    |                    |
|                                                                                                    | <b>V</b>                                             | PPD Payment                                                                                                    | ×.                                                                                                    |                                                                                                    |                    |
|                                                                                                    | <b>V</b>                                             | State Tax                                                                                                    |                                                                                                    |                                                                                                    |                    |
|                                                                                                    |                                                      | Stop Payment                                                                                                    | V                                                                                                    |                                                                                                    |                    |
|                                                                                                    |                                                      | Wire Domestic One Time                                                                                                    | 1                                                                                                    |                                                                                                    |                    |
|                                                                                                    | V                                                    | Wire Domestic Template<br>Based                                                                                                    | V                                                                                                    |                                                                                                    |                    |
|                                                                                                    |                                                      | Wire FX Intl One Time                                                                                                    |                                                                                                    |                                                                                                    |                    |
|                                                                                                    |                                                      | Wire FX Intl Template Based                                                                                                    |                                                                                                    |                                                                                                    |                    |
|                                                                                                    |                                                      | Wire USD Intl One Time                                                                                                    |                                                                                                    |                                                                                                    |                    |
|                                                                                                    |                                                      | Wire USD Intl Template<br>Based                                                                                                    |                                                                                                    |                                                                                                    |                    |
|                                                                                                    | Save                                                 | changes Do not save cha                                                                                                    | anges                                                                                                 |                                                                                                    |                    |
|                                                                                                    |                                                      |                                                                                                    |                                                                                                    |                                                                                                    |                    |

**Note:** The services that are displayed will depend on the services that are enabled for the account by the bank. If the service does not have the Transmit functionality, the check box in that column will

not be shown. If the service is not enabled, the entitlement check boxes are disabled. If the user does not have the Approval role, the Allow Transmit column is not shown.

5. Once changes have been made, click Save Changes. A confirmation message will appear on the top of the page.

**Note:** If multiple approvals are required for Administration, modified user profiles will be submitted to the User Administration Approval queue.